# Platforma internetowa www.doskonaleniewsieci.pl – podręczna instrukcja

Platforma internetowa **www.doskonaleniewsieci.pl** jest narzędziem przygotowanym dla realizacji procesów doskonalenia nauczycieli i wspomagania pracy szkół. Powstała w ramach projektu Europejskiego Funduszu Społecznego *System doskonalenia nauczycieli oparty na kompleksowym wspomaganiu szkół* platforma jest udostępniana przez Ośrodek Rozwoju Edukacji dla wszystkich placówek systemu oświaty w celu realizacji nieodpłatnych działań zmierzających do podnoszenia jakości pracy polskich szkół i przedszkoli.

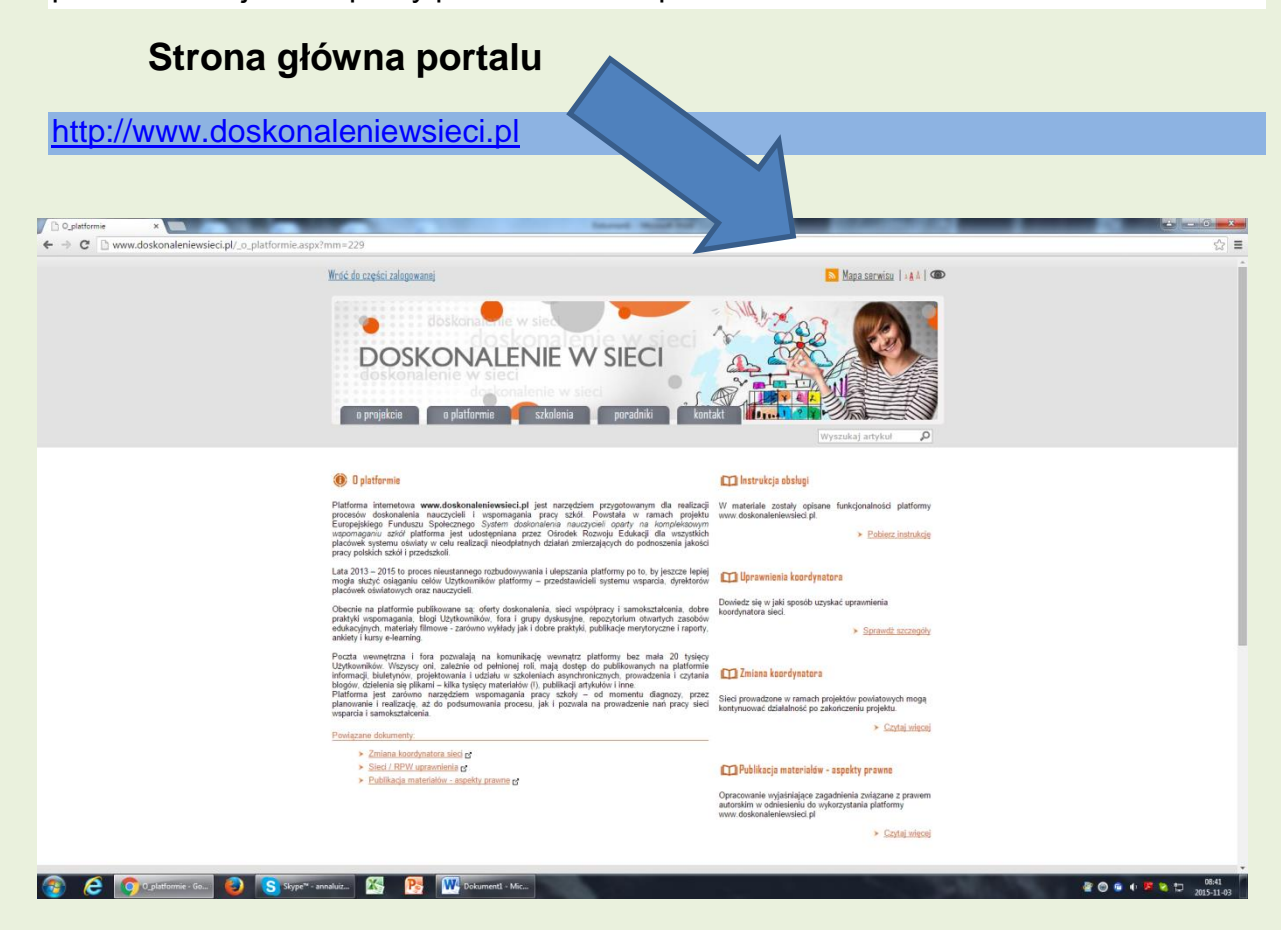

#### Rejestracja na platformie

**Moduł rejestracji użytkownika** pozwala na założenie konta dostępowego użytkownika, za pomocą którego portal identyfikuje zalogowaną osobę oraz udostępnia jej odpowiednie moduły i funkcjonalności portalu. Po wybraniu opcji Rejestracja otworzy się formularz rejestracyjny, w którym należy wypełnić wymagane pola. Rodzaj pola oraz obowiązek jego wypełnienia definiowany jest przez administratora portalu. Mogą to być pola typu: • Imię, • Nazwisko, • Miasto zamieszkania, • Wybór szkoły, • Telefon, • E-mail, • Data urodzenia, • Zdjęcie profilowe, • Informacje "O mnie", • Moje linki, • Komunikatory, • Zgoda na przetwarzanie danych osobowych, • Zgoda na wykorzystanie informacji o lokalizacji użytkownika.

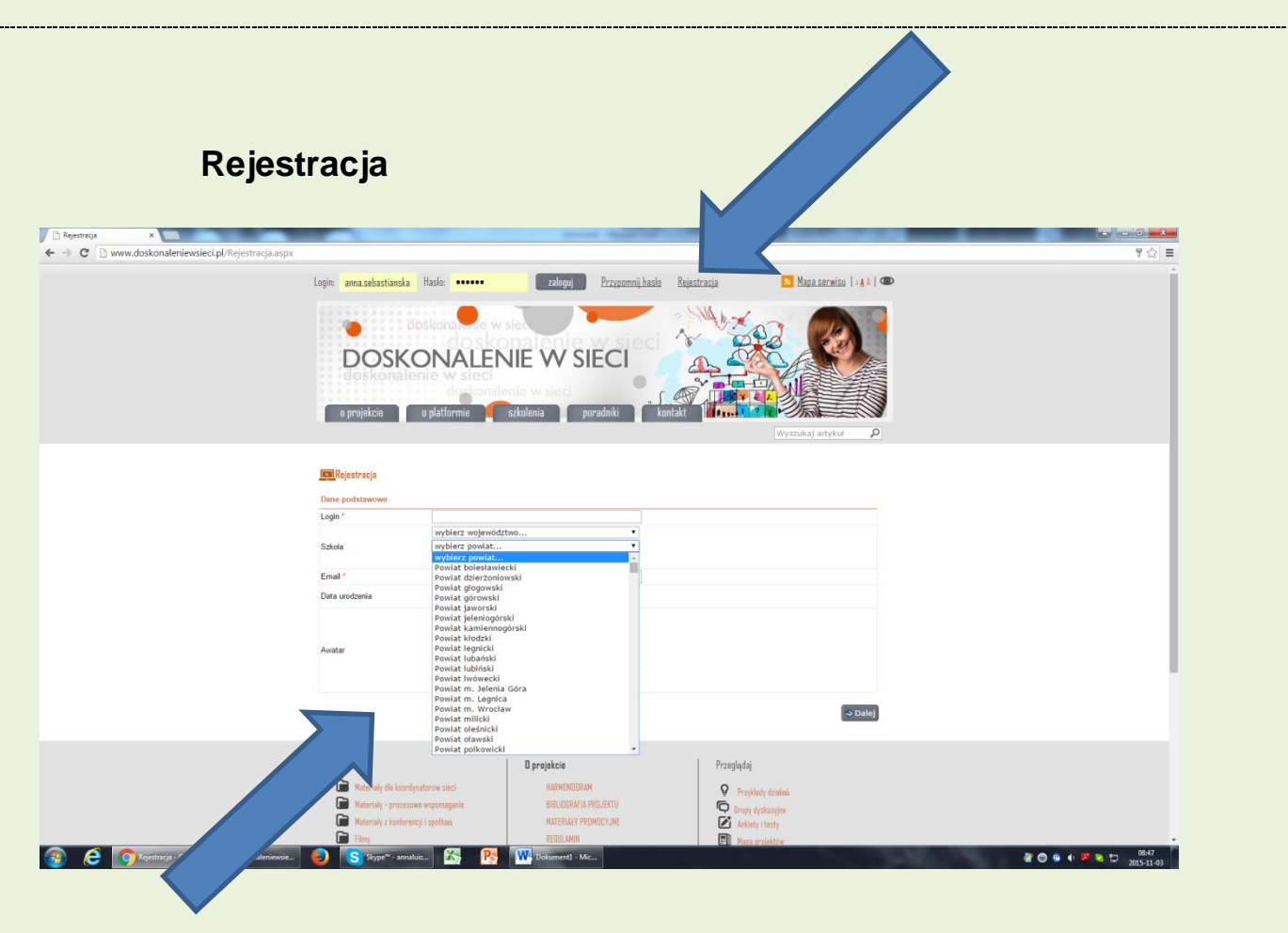

#### Wypełnianie formularza

Nowy użytkownik musi stworzyć login, wybrać z bazy szkołę a następnie wypełnić pozostałe pola.

Po utworzeniu konta na platformie może korzystać z zasobów platformy. Aby należeć do wybranej Sieci współpracy musi podać login administratorowi danej Sieci współpracy. Administrator po loginie wyszukuje osoby z bazy i przypisuje do Sieci.

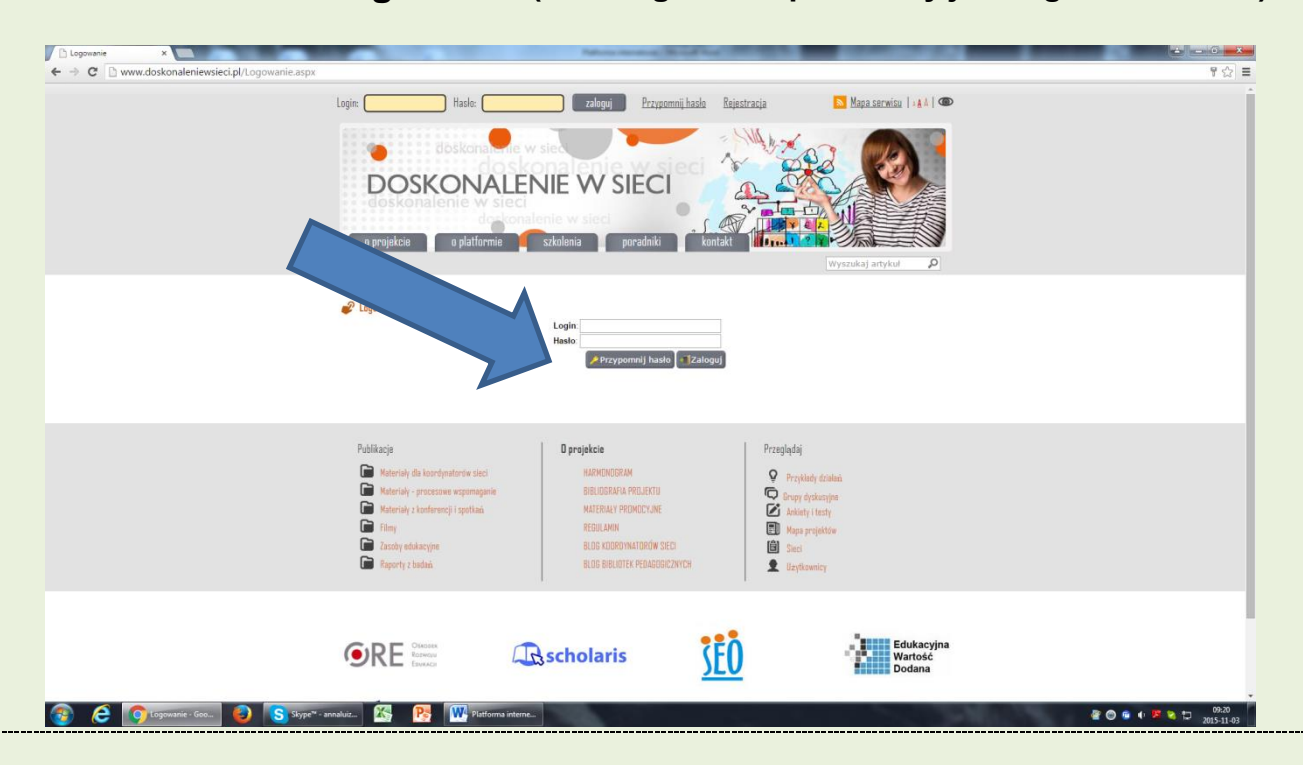

#### Strona logowania (do zalogowania potrzebny jest login oraz hasło)

#### Widok platformy po zalogowaniu (panel)

Aby przejść do modułu sieci współpracy, należy kliknąć w sekcję **Przeglądaj sieci** znajdującą się na portalu w menu Platforma. Wyświetlony zostanie widok z listą dostępnych sieci współpracy. W widoku tym możliwe jest wyszukiwanie właściwej sieci poprzez filtr znajdujący się w jego górnej części, bądź dodanie nowej sieci klikając na przycisk **Dodaj.** Aby przejść do odpowiedniej sieci współpracy, należy kliknąć przycisk **Pokaż** szczegóły przy danej sieci współpracy.

|                                                                                                    |                                                                                                    | DO                                                                                                    | SKONALENIE W SIF                                                                                                    | CI CI                                      |                                                                                                    |
|----------------------------------------------------------------------------------------------------|----------------------------------------------------------------------------------------------------|----------------------------------------------------------------------------------------------------|----------------------------------------------------------------------------------------------------|--------------------------------------------|----------------------------------------------------------------------------------------------------|
|                                                                                                    |                                                                                                    | doskonalenie w sie                                                                                                    |                                                                                                    | dedecations w test                         |                                                                                                    |
| Doskonalenie w sieci > Strona startowa                                                                                                    | a Strona startowa                                                                                                    | a Kalendarz Mój profil Powiadomienia H                                                                                                    | fistoria logowania                                                                                                    |                                            | 🚖 Ulubione   🐂                                                                                                    |
| Strona portalu                                                                                                    | - strong startum                                                                                                    | and a second second sec                                                                                                    |                                                                                                    |                                            |                                                                                                    |
| Strona startowa                                                                                                    | Co się dzi                                                                                                    | ieje                                                                                                    |                                                                                                    | Ostatnio przeglądane                       |                                                                                                    |
| 🎒 Przeglądaj profile użytkowników                                                                                                    |                                                                                                    |                                                                                                    |                                                                                                    | Strona startowa                            |                                                                                                    |
| 🦿 Moje szkolenia                                                                                                    |                                                                                                    |                                                                                                    |                                                                                                    |                                            | akola minuty                                                                                                    |
| Blog koordynatorów sied                                                                                                    |                                                                                                    |                                                                                                    |                                                                                                    | Sieć współpracy i samoł<br>Sieć współpracy | kształcenia nauczycieli bibliotekarzy przy Pedagogicznej Bibliotece V<br>około 15 minu                                                                                                    |
| A Przeglądaj sieci                                                                                                    |                                                                                                    |                                                                                                    |                                                                                                    | Strona startowa                            |                                                                                                    |
| Rzeglądaj grupy dyskusyjne                                                                                                    |                                                                                                    |                                                                                                    |                                                                                                    |                                            | okolo 40 minu                                                                                                    |
| Ankiety/testy                                                                                                    |                                                                                                    |                                                                                                    |                                                                                                    |                                            |                                                                                                    |
| 🖂 Moje wiadomości                                                                                                    | •                                                                                                    |                                                                                                    |                                                                                                    | Ulubione                                   |                                                                                                    |
| 1 Oferty doskonalenia                                                                                                    |                                                                                                    |                                                                                                    |                                                                                                    | Zapraszamy do udziału<br>Watek w from      | w pracach sleci                                                                                                    |
| Administracia                                                                                                    | _                                                                                                    |                                                                                                    |                                                                                                    | Sieć współpracy i samo                     | kształcenia nauczycieli bibliotekarzy przy Pedagogicznej Bibliotece                                                                                                    |
| ¥ Kunninstrucju                                                                                                    |                                                                                                    |                                                                                                    |                                                                                                    | Sieć vspółpracy                            | Dodano 2015-06-26                                                                                                    |
|                                                                                                    |                                                                                                    |                                                                                                    |                                                                                                    |                                            |                                                                                                    |
|                                                                                                    |                                                                                                    | Projekt jest współfinans                                                                                                    | sowany przez Unię Europejską w ramach środko                                                                                                    | w Europejskiego Funduszu Społecznego       | ALTHOPHICA CONTRACTOR                                                                                                    |
|                                                                                                    | 2                                                                                                    | KAPITAC LUDZKI<br>NIKODOWA STRATICIA SPONDECI                                                                                                    | PRE ROWARD                                                                                                    | ture .                                     | Montae<br>Bod Praca                                                                                                    |
|                                                                                                    |                                                                                                    |                                                                                                    |                                                                                                    |                                            |                                                                                                    |
|                                                                                                    |                                                                                                    |                                                                                                    |                                                                                                    |                                            |                                                                                                    |
|                                                                                                    |                                                                                                    |                                                                                                    | Mapa serwisu Polityka prywatności Comb                                                                                                    | idata © 2013                               |                                                                                                    |
|                                                                                                    |                                                                                                    |                                                                                                    |                                                                                                    |                                            |                                                                                                    |
|                                                                                                    |                                                                                                    |                                                                                                    |                                                                                                    |                                            |                                                                                                    |
|                                                                                                    |                                                                                                    |                                                                                                    |                                                                                                    |                                            |                                                                                                    |
|                                                                                                    |                                                                                                    |                                                                                                    |                                                                                                    |                                            |                                                                                                    |
|                                                                                                    |                                                                                                    |                                                                                                    |                                                                                                    |                                            |                                                                                                    |
|                                                                                                    |                                                                                                    |                                                                                                    |                                                                                                    |                                            |                                                                                                    |
|                                                                                                    |                                                                                                    |                                                                                                    |                                                                                                    |                                            |                                                                                                    |
|                                                                                                    |                                                                                                    |                                                                                                    |                                                                                                    |                                            |                                                                                                    |
|                                                                                                    |                                                                                                    |                                                                                                    |                                                                                                    |                                            |                                                                                                    |
|                                                                                                    |                                                                                                    |                                                                                                    |                                                                                                    |                                            |                                                                                                    |
|                                                                                                    |                                                                                                    |                                                                                                    |                                                                                                    |                                            |                                                                                                    |
|                                                                                                    |                                                                                                    |                                                                                                    |                                                                                                    |                                            |                                                                                                    |
|                                                                                                    |                                                                                                    |                                                                                                    |                                                                                                    |                                            |                                                                                                    |
|                                                                                                    |                                                                                                    |                                                                                                    |                                                                                                    |                                            |                                                                                                    |
|                                                                                                    |                                                                                                    |                                                                                                    |                                                                                                    |                                            |                                                                                                    |
|                                                                                                    |                                                                                                    |                                                                                                    |                                                                                                    |                                            |                                                                                                    |
|                                                                                                    |                                                                                                    |                                                                                                    | and the second second second second second second second second second second second second second second second                                                                                                    |                                            |                                                                                                    |
| 🔁 🥥 Strona startowa                                                                                                    | Skype* - annaluiz                                                                                                    | iz 🤷 🥂 Platforma inte                                                                                                    | ITTE-                                                                                                    |                                            | 🖉 🔘 🕛 🕂 😣 😒                                                                                                    |
|                                                                                                    |                                                                                                    | and the same in the same is a same in the same is a same in the same is a same in the same is a same in the same is a same in the same is a same in the same is a same in the same is a same in the same is a same in the same is a same in the same in the same is a same in the same in the same is a same in the same in the same in th                                                                                                    |                                                                                                    |                                            |                                                                                                    |
|                                                                                                    |                                                                                                    |                                                                                                    |                                                                                                    |                                            |                                                                                                    |
|                                                                                                    |                                                                                                    |                                                                                                    |                                                                                                    |                                            |                                                                                                    |
|                                                                                                    |                                                                                                    |                                                                                                    |                                                                                                    |                                            |                                                                                                    |
|                                                                                                    |                                                                                                    |                                                                                                    |                                                                                                    |                                            |                                                                                                    |
|                                                                                                    |                                                                                                    |                                                                                                    |                                                                                                    |                                            |                                                                                                    |
|                                                                                                    |                                                                                                    |                                                                                                    |                                                                                                    |                                            |                                                                                                    |
|                                                                                                    |                                                                                                    |                                                                                                    |                                                                                                    |                                            |                                                                                                    |
|                                                                                                    |                                                                                                    |                                                                                                    |                                                                                                    |                                            |                                                                                                    |
|                                                                                                    |                                                                                                    |                                                                                                    |                                                                                                    |                                            |                                                                                                    |
|                                                                                                    |                                                                                                    |                                                                                                    |                                                                                                    |                                            |                                                                                                    |
|                                                                                                    |                                                                                                    |                                                                                                    |                                                                                                    |                                            |                                                                                                    |
|                                                                                                    |                                                                                                    |                                                                                                    |                                                                                                    |                                            | •                                                                                                    |
| Widek Si                                                                                                    |                                                                                                    | ábraovia                                                                                                    | amokartak                                                                                                    | conia                                      |                                                                                                    |
| Widok Si                                                                                                    | eci wsp                                                                                                    | ółpracy i s                                                                                                    | samokształ                                                                                                    | cenia                                      |                                                                                                    |
| Widok Si                                                                                                    | eci wsp                                                                                                    | ółpracy i s                                                                                                    | samokształ                                                                                                    | cenia                                      |                                                                                                    |
| Widok Si                                                                                                    | eci wsp                                                                                                    | ółpracy i s                                                                                                    | samokształ                                                                                                    | cenia                                      | $\frown$                                                                                                    |
| Widok Si                                                                                                    | eci wsp                                                                                                    | ółpracy i s                                                                                                    | samokształ                                                                                                    | cenia                                      | $\land$                                                                                                    |
| Widok Si                                                                                                    | eci wsp                                                                                                    | ółpracy i s                                                                                                    | samokształ                                                                                                    | cenia                                      |                                                                                                    |
| Widok Si                                                                                                    | eci wsp                                                                                                    | ółpracy i s                                                                                                    | samokształ                                                                                                    | cenia                                      |                                                                                                    |
| Widok Sie                                                                                                    |                                                                                                    | ółpracy i s                                                                                                    | samokształ                                                                                                    | cenia                                      |                                                                                                    |
| Widok Sie<br>y ramete: x<br>www.doskonaleniewsiect.pl/SiecWspard                                                                                                    |                                                                                                    | Ółpracy i s                                                                                                    | samokształ                                                                                                    | cenia                                      |                                                                                                    |
| Vidok Sic                                                                                                    |                                                                                                    |                                                                                                    | samokształ                                                                                                    | cenia                                      | Chat.(0) ( ) ( ) ( anna-sebastienska ) ( Wylegul                                                                                                    |
| Vidok Sie<br>y i samete: *                                                                                                    |                                                                                                    |                                                                                                    | samokształ                                                                                                    | cenia                                      | Chat.(0) ( ) ( anna.sebastianska ) ( Wylogud                                                                                                    |
| Widok Sic                                                                                                    |                                                                                                    |                                                                                                    | samokształ                                                                                                    | cenia                                      | Chat (0) ( ) ( anna sebastianska ) ( Wologul                                                                                                    |
| Vidok Sie<br>y i samde: *                                                                                                    | eci wsp<br>iaaspetid=6271&backUrl=/Sie<br>doskona                                                                                                    | Ółpracy i s<br>ecWsparcia.aspz<br>DOSKONAL                                                                                                    | samokształ                                                                                                    | cenia                                      |                                                                                                    |
| Widok Sic                                                                                                    | eci wsp<br>ia.ssprid=6271&back.M=/Sie<br>doskona<br>y1 samsetzalenia nauczyciel                                                                                                    | Ółpracy i s<br>cółpracy i s<br>cółpracy przeciena<br>boliotekary przy Pedagograf Biblio-<br>bibliotekary przy Pedagograf Biblio-                                                                                                    | Samokształ                                                                                                    |                                            | Chat (0)                                                                                                    |
| Vidok Sie<br>y tamit: *<br>www.doxkonaleniewsieci.pl/Sie:Waparci<br>sieci. • Sieci wapółpracy • Sieć współprac                                                                                                    | eci wsp<br>aasperid=6271&backUrl=/Sie<br>doskoma<br>y I samoksztatenia nauczycieli<br>Puwił : Siec wędyney i koorów                                                                                                    | Ółpracy i s<br>ecWsparcia.asp:<br>DOSKONAL<br>bibliotekary przy Pedagogicznej Bibliot<br>wtorzy stelj Uzytkowicy stelj Seeje (konf                                                                                                    | Samokształ                                                                                                    | cenia                                      | Chat.(D) ( ) ( anca.sebastianska ) ( Wolcow)<br>Wildowe   ) Codej do ulubowych   ) ( ) ( ) ( )                                                                                             |
| Vidok Sic                                                                                                    | eci wsp<br>ia.ssperid=6271.&backUrl=/Sie<br>doskona<br>y I samoksztatenia nauczyteli<br>prwist: Sie wopracy i korón<br>zazoa                                                                                                    | Ółpracy i s<br>cwsparcia.spr<br>boloskonce<br>bibliotekary przy Pedagogiczen (Bibliot<br>bibliotekary przy Pedagogiczen (Bibliot<br>bibliotekary przy Pedagogiczen (Bibliot<br>sprzy da Wichard (Bibliot)<br>sprzy w start (Bibliot)<br>sprzy w start                                                                                                    | Samokształ<br>EENE W SIECCI (* 14 14<br>EENE W SIECCI (* 14 14<br>EENE W SIECCI (* 14 14<br>EENE (* 14 14)<br>EENE (* 14 14)<br>E                                                                                                    | cenia                                      | Chat.(0) ( ) ( ) ( anna.sebastianska ) ( Wylogud<br>Chat.(0) ( ) ( ) ( ) ( anna.sebastianska ) ( ) Wylogud                                                                                 |
| Widok Sie<br>yi tamati: *<br>www.doskonaleniewsieci.pl/Sie:Wspurci<br>sieci \$ Sieci współpracy \$ Sieć współprac                                                                                                    | eci wsp<br>assprid=6271&backUH=/Sie<br>doskoma<br>yl samoksztalenia nauczycieli<br>Powst: Sie segópracy i socróm<br>Izazra<br>Temstyka siel                                                                                                    | Ółpracy i s<br>cółpracy i s<br>comparison<br>bibliotekary przy Pedagogicznej Bibliot<br>atorzy Pedagogicznej Bibliot<br>bibliotekary przy Pedagogicznej Bibliot<br>siew społyczy i samokształcenia na<br>siew społyczy i samokształcenia na<br>BWRE                                                                                                    | Samokształ                                                                                                    | cenia                                      | Chat. (0) [ ] [ ] Codaj do ukidorevch ] ] [ ] [ ] [ ] [ ] A & A                                                                                                    |
| Victor Sic<br>visandin X<br>www.doskonateniewsiect.pt/SiceWsparci<br>sice( > Siect wop0/pracy > Sieć wsp0/pracy<br>siect > Siect wop0/pracy > Sieć wsp0/pracy<br>siect > Siect wop0/pracy > Sieć wsp0/pracy<br>siect > Siect wop0/pracy > Sieć wsp0/pracy                                                                                                    | eci wsp<br>assperiid-6271&backUH-/Sie<br>doskona<br>y I samoksztalenia nauczytell<br>powit: Sie segbracy i somón<br>nazwa<br>Tarmytyka siel<br>Tarmytyka siel                                                                                                    | Ółpracy i s<br>cwsparcia.asp:<br>biolotkary przy Pedagogicznej Biolotkary<br>skej Workey skej Saej Saej Kom<br>slec współprzy i samokształcenia na<br>NINE<br>Biolotkiantow                                                                                                    |                                                                                                    | cenia                                      | Chat.CO. ( ) ( ) ( anna.sebastianska ) ( Vivioud<br>Chat.CO. ( ) ( ) ( ) ( anna.sebastianska ) ( Vivioud<br>) ( ) ( ) ( ) ( ) ( ) ( ) ( ) ( ) ( ) (                                        |
| Widok Sie<br>yi samoi: ×<br>sieci > Sied wapółpracy > Sieć wspołprac<br>sieci > Sied wapółpracy > Sieć współprac                                                                                                    | eci wsp<br>aaspeld=62718/backUrl=/Sie<br>doskoma<br>yl samoksztalonia nauczydeli<br>Powsti Sie możprzej kontym<br>Tazwa<br>Tazwa<br>Tazwa<br>tazwa naj tematyki<br>tazwa                                                                                                    | Ółpracy i s<br>cółpracy i s<br>comparent<br>bibliotekary przy Pedagogicznej Bibliot<br>akrzy sieś Ustrkowicy siej Segie (konf<br>sieć współpracy i samokształcenia na<br>sieć współpracy i samokształcenia na<br>Bibliotekary                                                                                                    | Samokształ<br>Sewiewszy przy Pedagojczne bib<br>uczyciel bibliotekarzy przy Pedagojczne bib                                                                                                    | cenia                                      | Chat (0) [ ] [ ] [ ] [ ] [ ] [ ] [ ] [ ] [ ] [                                                                                                    |
| Widok Sie                                                                                                    | eci wsp<br>isaspetid=6271&backUH=/Sie<br>doskona<br>y I samskatalenia nauczycieli<br>y Isamskatalenia nauczycieli<br>y Tematy Se segoracy i konten<br>Nazwa<br>Tematyka sieli<br>Zasieg                                                                                                    | Ółpracy i s<br>cwsparcia.asp:<br>bioloskary przy Pedagogicznej Bibliot<br>aktory skej Ukrowicy skej Siego Jibliot<br>siek współpracy i samokształcenia na<br>Bibliotekanstno<br>Wojewodzki                                                                                                    |                                                                                                    | cenia                                      | Chat.(O) ( ) ( ) ( anna.sebastianska ) ( ) Vyrioud<br>Chat.(O) ( ) ( ) ( ) ( ) ( anna.sebastianska ) ( ) Vyrioud<br>I Uddoner ( ) Cotaj do uluborych ( ) ( ) ( ) ( ) ( ) ( ) ( ) ( ) ( ) ( |
| Widok Sie<br>yi samoi: x<br>sieci > Sied wapółpracy > Sieć wspołprac<br>sieci > Sied wapółpracy > Sieć wspołprac<br>ł<br>ł<br>ł<br>w tytkowników:<br>orów sied                                                                                                    | eci wsp<br>aaspelid=6271.8backUrl=/Sie<br>doskoma<br>yl samoksztalcenia nauczydeli<br>Powsti Sieł możprzey koordyn<br>Tazoa<br>Temstyka sieś<br>liszon nomj temstyki<br>Zasłą<br>Wojewódtwo                                                                                                    | Ółpracy i s<br>cółpracy i s<br>comparent<br>bibliotekarzy przy Pedagogicznej Bibliot<br>karzy skaj Uzytkowicy skaj Skaje (konf<br>skaj Uzytkowicy skaj Skaje (konf<br>skaj Uzytkowicy skaj Skaje (konf<br>skaj Uzytkowicy skaj Skaje (konf<br>skaje Uzytkowicy skaj Skaje (konf<br>skaje Uzytkowicy skaj Skaje (konf<br>skaje Uzytkowicy skaj Skaje (konf<br>skaje Uzytkowicy skaj Skaje (konf<br>skaje Uzytkowicy skaje Skaje (konf<br>skaje Uzytkowicy skaje Skaje (konf<br>skaje (konf<br>skaje (konf))<br>skaje (konf<br>skaje (konf))<br>skaje (konf))<br>skaje (konf))<br>skaje (konf))<br>skaje (konf))<br>skaje (konf))<br>skaje (konf)                                                                                                    | Samokształ<br>Sewiewszy w reduciów w roku<br>Receiver w roku w roku w roku w roku w<br>receiver w roku w roku w roku w roku w roku w roku w roku w<br>receiver w roku w roku w                                                                                                    | cenia                                      | Chat (D)   •   •   ( anna sebastianska )   Wolgod<br>Wolgod<br>Withdowe   • Dodg do akhonych   •   •   • 1 • 6 A                                                                           |
| Widok Sie<br>v ander *<br>www.doskonaleniewsiect.pl/SiecWspard<br>www.doskonaleniewsiect.pl/SiecWspard<br>siect * Sied wopdpracy * Sied współpracy<br>siect * Sied wopdpracy * Sied współpracy<br>siect * Sied współpracy * Sied współpracy<br>siect * Sied wopdpracy * Sied współpracy<br>siect * Sied wopdpracy * Sied współpracy<br>siect * Sied współpracy<br>siect * Sied współpracy * Sied współpracy<br>siect * Sied współpracy * Sied współpracy<br>siect * Sied współpracy<br>siect * Sied współpracy<br>si | eci wspo<br>ia.aspełid-6271.&backUrl-/Sie<br>doskona<br>y I samsztatenia nauczycieli<br>menty Sie wędprzej konten<br>Nazwa<br>Temstyka siel<br>Nazwa nowi temstyki<br>Zakę<br>Wojewottroio<br>Czy zabiokowane odrója pilkóń                                                                                                    | Ółpracy i s<br>cwsparcia.asp:<br>cwsparcia.asp:<br>bibliotekary przy Pedagogicznej Bibliotekary<br>bibliotekary wary Pedagogicznej Bibliotekary<br>bibliotekary bibliotekary<br>sieć współpracy i samokształcenia na<br>RWE<br>Bibliotekarstwo<br>Wojewodzł<br>woje, podkarpackie<br>wojekaryckie                                                                                                    |                                                                                                    | cenia                                      | Chat.(0) ( ) ( ) ( anna.sebastianska ) ( ) Vysloud<br>Chat.(0) ( ) ( ) ( ) ( ) ( ) ( ) ( ) ( ) ( )                                                                                         |
| Widok Sie                                                                                                    | eci wsp<br>ia.asporid=6271.6backUrl=/Sie<br>doskona<br>y i samolształenia nauczycieli<br>Parati<br>kazwa<br>Temstyka sied<br>Nazwa nowaj temstyki<br>Zaśłą<br>Wojewiotton<br>Cry zabisłowana wjczej piłków                                                                                                    | Ółpracy i s<br>cółpracy i s<br>cowsparcia aspo<br>DOSKONAL<br>bibliotekarzy przy Pedagogicznej Bibliot<br>story se ustrowecy sławokształcenia na<br>Słeć współpracy i samokształcenia na<br>Słeć współpracy i samokształcenia na<br>Winte<br>Bibliotekarztwo<br>woj. podkarspackie<br>woj. podkarspackie                                                                                                    | Samokształ<br>Sene wszecza<br>Karaczania w krenie<br>Recei wysładkiej w krenie<br>Recei wysładkiej w krenie<br>Recei do fen i Paraware przy Pedagogicznej Błb                                                                                                    | cenia                                      | Chat (D)                                                                                                    |
| Vitadok Sie<br>vitamen *<br>www.doskonateniewsiect.pt/SiecWspard<br>siect * Sied wopółpracy * Sieć współpracy<br>siect * Sied wopółpracy * Sieć współpracy<br>siect * Sied wopółpracy * Sieć współpracy<br>siect * Sied wopółpracy * Sieć współpracy<br>siect * Sied wopółpracy * Sieć współpracy<br>siect * Sied wopółpracy * Sieć współpracy<br>siect * Sied wopółpracy * Sieć współpracy<br>siect * Sied wopółpracy * Sieć współpracy<br>siect * Sied wopółpracy * Sieć współpracy<br>w siect * Sied wopółpracy * Sieć współpracy<br>* Sieć * Sieć współpracy * Sieć współpracy<br>* Sieć * Sieć * S                                                                                                 | ecti wspo<br>ita.spetid=6271.&backUH=/Sie<br>doskona<br>y I samosztalenia nauczydeli<br>workt: Sie skojegravy komien<br>Nazwa<br>Temetyka sied<br>Temetyka sied<br>Zasięg<br>Wojewotrkow<br>Zasięg<br>Wojewotrkow                                                                                                    | Ółpracy i s<br>cwyparcia.asp:<br>bibliotekary przy Pedagogicznej Bibliotekary<br>skej Wichwice wal Sielekary<br>skej wichwice wal Sielekary<br>sielekary przy samokaztałcenia na<br>RWE<br>Bibliotekarstno<br>Wojewodzki<br>woj. podkarpackie                                                                                                    | Samokształ                                                                                                    | cenia                                      | Chat.(O) ( ) ( ) ( ) ( ) ( ) ( ) ( ) ( ) ( )                                                                                                    |
| Widok Sie<br>y i samoi: *<br>stect > Sied wspt/pracy > Sied wspt/pracy<br>sied > Sied wspt/pracy > Sied wspt/pracy<br>a lie użytkowilków:<br>orów sied<br>y dyskusytie                                                                                                    | eci wsp<br>ia.asperid=6271.8backUrl=/Sie<br>doskona<br>y i sanoiształenia nauczydeli<br>Parati. Sie nagłyczy i kondyn<br>Nazwa<br>Temstyka sied<br>Nazwa nowij temstyki<br>Zaśłej<br>Województo<br>Cry zabiokowana deycja jilkój<br>więdzie w forum<br>wyżeko w forum                                                                                                    | Ółpracy i s<br>cowsparcia.esp:<br>DOSKONAL<br>bibliotekarzy przy Pedagogicznej Bibliot<br>tatory sie Ustribuwicy sie Stege (totri<br>Sieć współpracy i samokształcenia na<br>Piwte<br>Bibliotekarztwo<br>Wojewodzki<br>wej. podkarapackie                                                                                                    | Samokształ<br>Sene wszecze w sec<br>ENIE w SIEC<br>ENIE w SIEC<br>Enie w sec<br>Enie w sec<br>E | cenia                                      | Chat (0)                                                                                                    |
| Vitandek Sie<br>vitande *<br>www.doskonateniewsiect.pt/SiecWspard<br>siect * Sied wopółpracy * Sieć współpracy<br>siect * Sied wopółpracy * Sieć współpracy<br>*<br>e użytkowników:<br>orów sied<br>w dyskusytite<br>tot                                                                                                    | ecti wspo<br>itaaspetid=6271.66ackUH-/Sie<br>doskona<br>y I samostationa nauczycłej<br>workt Sie swędpracy koordon<br>Nazwa<br>Ternatyka sied<br>Nazwa monij ematyki<br>Zasłeg<br>Wojewodztwo<br>Czy zabiokowana dojcze pilkóń<br>prze urykowski<br>Zasłeg<br>Wojewodztwo<br>Czy zabiokowana dojcze pilkóń<br>prze urykowski<br>Zasłeg                                                                                                    | Ółpracy i s<br>cWsparcia.asp:<br>COSKONAL<br>bibliotekary przy Pedagogicznej Bibliot<br>mizry skej Ukrowicy skej Saejcznej<br>Bibliotekanstwo<br>Nikie<br>Bibliotekanstwo<br>Wojewodzki<br>wojpodkarpackie<br>W                                                                                                    | Samokształ                                                                                                    | cenia                                      | Chal.(O) ( ) ( ) ( ) ( ) ( ) ( ) ( ) ( ) ( )                                                                                                    |
| Widok Sie                                                                                                    | ecci wspo<br>ia.asperid=6271&bbackUrl=/Sie<br>dockorne<br>yl sanotsztalanek nauczyteli<br>Parut (sie spółpracy i zocim<br>Nazna<br>Tamstyka sied<br>Nazna nomi jematyki<br>Zaskej<br>Wojerndottno<br>Cry zabiokowana dróch pilków<br>ryz zabiokowana dróch pilków<br>postów v forum<br>Cry zabiokowana dróch pinków                                                                                                    | Ółpracy i s<br>cowsparcia.esp:<br>DOSKONAL<br>bibliotekary przy Pedagogicznej Bibliot<br>atorz sie Uptitweicy sał<br>Sieć wpojopacy i samokształcenia na<br>Biblicekarstwo<br>Wojewodzi<br>woj. podkarpackie<br>w                                                                                                    | Samokształ<br>ENIE W SIECCI w W<br>ENIE W SIECCI W W<br>W<br>ENIE W SIECCI W W<br>W<br>W<br>W<br>W<br>W<br>W<br>W<br>W<br>W<br>W<br>W<br>W<br>W<br>W<br>W<br>W<br>W                                                                                                    | cenia                                      | Chat (0)                                                                                                    |
| Vitandek Sie<br>vitande *<br>www.doskonateniewsiect.pt/SiecWspard<br>www.doskonateniewsiect.pt/SiecWspard<br>siect * Sied wepdipracy * Sieć wsp0iprac<br>*<br>sective wied<br>*<br>w dyskusytite<br>tetai<br>w diskusytite<br>tetai                                                                                                    | ecci wspo<br>inaspetid=6271.66backUH=/Sie<br>doskona<br>y I samokstalenia nauczycłej<br>workt Siekspejpray konten<br>Nazwa<br>Tematyka sied<br>Nazwa monij ematyki<br>Zasięj<br>Wojewotrków<br>Czy zabiokowana odycje pilków<br>prze urjekowietkow<br>Czy zabiokowana odycje pilków<br>prze urjekowietkow<br>czy zabiokowana odycje pilków<br>prze urjekowietkow<br>czy zabiokowana odycje pilków<br>czy zabiokowana odycje pilków<br>czy zabiokowana odycj                                                                                                    | Ółpracy i s<br>cwsparcia.asp<br>bibliotekary przy Pedagogicznej Bibliot<br>aktory skej Ukrowicy skej Saejcznej<br>Bibliotekary przy Padagogicznej Bibliot<br>sieć współprzy i samokształcenia na<br>RWE<br>Bibliotekarstwo<br>Wojewodzki<br>woj. podkarpackie<br>W                                                                                                    | Samokształ                                                                                                    | cenia                                      | Chal.(O) ( ) ( ) ( ) ( ) ( ) ( ) ( ) ( ) ( )                                                                                                    |
| Vitadok Sie<br>vitanoi:  Vitanoi:  Vit                                                                                                    | ecci wspo<br>aasperid=6271&bbackUr=/Sie<br>dockona<br>y I sanokstelania nauczydeli<br>Parett (sie septimer teoring<br>Nazna<br>Temstyka sied<br>Nazna nomij temstyki<br>Zaskej<br>Wojewidstno<br>Cry: zabiokona dochanie<br>postow v forum<br>Cry: zabiokona dochanie<br>postow v forum<br>Cry: zabiokona dochanie<br>postow v forum<br>Cry: zabiokona dochanie<br>postow v forum<br>Cry: zabiokona dochanie<br>postow v forum                                                                                                    | Ółpracy i s<br>cowsparcia.esp:<br>DOSKONAL<br>bibliotekary przy Pedagogicznej Bibliot<br>atorzy sie Usytównicy sau<br>Bibliotekary przy Pedagogicznej Bibliot<br>bibliotekary przy Pedagogicznej Bibliot<br>bibliotekary przy Pedagogicznej Bibliotekary<br>bibliotekary przy Pedagogicznej Bibliotekary<br>bibliotekary<br>bibliote                                                                                                    | Samokształ<br>Sene w Siece<br>Enie w Siece<br>recijowadzki y Kropić<br>recijowadzi przyskaj foru (r<br>uczyski biblietekary przy Pedagogicznej Bib                                                                                                    | cenia                                      | Chat (0)                                                                                                    |
| Viander X<br>viander X<br>steel > Sied wepdipracy > Sieć wspoliprac<br>sied > Sied wepdipracy > Sieć wspoliprac<br>sied > Sied > Sied wepdipracy > Sieć wspoliprac<br>sied > Sied > Sied >                                                                    | ecci wspo<br>inaspetid=6271.66ackUH-/Sie<br>doskona<br>y I samokstalenia nauczycłej<br>workt Siekspopracy koorden<br>Nazwa<br>Tematyka sieci<br>Nazwa monij tematyki<br>Zasięg<br>Wojewośtrów<br>Czy zabiokowana odycja pilkóń<br>prze urjekowistkow<br>Czy zabiokowana odycja pilkóń<br>prze urjekowistkow<br>Czy zabiokowana odycja pilkóń<br>prze urjekowistkow<br>Czy zabiokowana odycja pilkóń<br>prze urjekowistkow<br>Czy abiokowana odycja pilkóń<br>prze urjekowistkow<br>Czy abiokowana odycja pilkóń<br>prze urjekowistkow<br>Czy abiokowana odycja pilkóń<br>prze urjekowistkow<br>Czy abiokowana odycja pilkóń<br>prze urjekowistkow<br>Czy abiokowana odycja pilkóń<br>prze urjekowistkow<br>Czy abiokowana odycja pilków<br>czy abiokowana odycja pilków<br>czy abiokowana odycja pilk                                                                                                    | Ółpracy i s<br>cWsparcia.asp:<br>COSCONCIANT<br>bibliotekary przy Pedagogicznej Bibliot<br>microwie wie Sieski bibliotekary<br>sieć współpracy i samokaztałcenia na<br>NRE<br>Bibliotekarstno<br>Wiejewodzki<br>wsj. podkarpackie<br>Wiejewodzki<br>wsj. podkarpackie<br>Wiejewodzki<br>Wiejewodzki<br>Wiej                                                                                                    | Samokształ                                                                                                    | cenia                                      | Chal.(O) ( ) ( ) ( ) ( ) ( ) ( ) ( ) ( ) ( )                                                                                                    |
| Widok Sie<br>y tamin * * * * * * * * * * * * * * * * * * *                                                                                                    | ecci wspo<br>basperide-c271&bbackUrle/Sie<br>caceboard<br>search assocycled<br>Parent Siek expedipacy (search<br>Parent Siek expedipacy) (search<br>Parent Siek expedipacy) (search<br>Parent Siek expedipacy) (search<br>Parent Siek expedipacy) (search<br>Parent Siek expedipacy)<br>Parent Siek expedipacy<br>(search<br>Parent Siek expedipacy)<br>(search<br>Parent Siek expedipacy)<br>(search<br>Paren | Ółpracy i s<br>cowsparcia.esp:<br>DOSKONAL<br>bibliotekary przy Pedagogicznej Bibliot<br>atorzy sie Usytównicy sał<br>Bibliotekary przy Pedagogicznej Bibliot<br>bibliotekary przy Pedagogicznej Bibliot<br>bibliotekary przy Pedagogicznej Bibliotekary<br>bibliotekary przy Pedagogicznej Bibliotekary<br>bibliotekary<br>bibliot                                                                                                    | Samokształ                                                                                                    | cenia                                      | Chat (0) ( ) ( ) ( ) ( ) ( ) ( ) ( ) ( ) ( )                                                                                                    |
| Widok Sie<br>v ander *<br>www.doskonaleniewsiect.pl/SiecWspard<br>siect * Sied współpracy * Sieć współprac<br>a structurentików<br>orów sied<br>w drskusytne<br>d<br>tenia<br>spomagunia<br>ja                                                                                                    | ecci wspo<br>inaspetid=6271.66backUH-/Sie<br>doskona<br>y I samostational nauczycłej<br>workt Siekspiepracy konten<br>Nazwa<br>Tematyka sieci<br>Nazwa nowi tematyki<br>Zasięg<br>Wojewośtrow<br>Czy zabiokowana odycja pilków<br>prze urjekowsków<br>Czy zabiokowana odycja pilków<br>prze urjekowsków<br>Czy zabiokowana odycja pilków<br>prze urjekowsków<br>Czy zabiokowana odycja pilków<br>prze urjekowsków<br>Czy zabiokowana odycja pilków<br>prze urjekowsków<br>Czy zabiokowana odycja pilków<br>prze urjekowsków<br>zabiokowana odycja pilków<br>prze urjekowsków<br>prze urjekowsków<br>prze urjekowsków<br>prze                                           | Ółpracy i s<br>cWsparcia.asp<br>cWsparcia.asp<br>bibliotekary przy Pedagogicznej Bibliot<br>abrowskej Witwick wej Siegle Siegle<br>Bibliotekary na wywarzałowa na<br>WRE<br>Bibliotekary na wywarzałowa na<br>WRE<br>Bibliotekary na wywarzałowa na<br>WRE<br>Bibliotekary na wywarzałowa na<br>WRE<br>Bibliotekary na wywarzałowa na<br>WRE<br>Bibliotekary na wywarzałowa na<br>WRE<br>Bibliotekary na wywarzałowa na<br>WRE<br>Bibliotekary na wywarzałowa na<br>WRE<br>Bibliotekary na wywarzałowa na<br>WRE<br>Bibliotekary na wywarzałowa na<br>WRE<br>Bibliotekary na wywarzałowa na<br>Bibliotekary na wywarzałowa na<br>WRE<br>Bibliotekary na wywarzałowa na<br>WRE<br>Bibliotekary na wywarzałowa na<br>WRE<br>Bibliotekary na wywarzałowa na<br>WRE<br>Bibliotekary na wywarzałowa na<br>WRE<br>Bibliotekary na wywarzałowa na<br>WRE<br>Bibliotekary na wywarzałowa na<br>WRE<br>Bibliotekary na wywarzałowa na<br>wywarzałowa na wywarzałowa na<br>wywarzałowa na wywarzałowa na<br>wywarzałowa na wywarzałowa na<br>wywarzałowa na wywarzałowa na<br>wywarzałowa na wywarzałowa na<br>wywarzałowa na wywarzałowa na<br>wywarzałowa na wywarzałowa na wywarzałowa na<br>wywarzałowa na wywarzałowa na wywarzałowa na<br>wywarzałowa na wywarzałowa na wywarzałowa na<br>wywarzałowa na wywarzałowa na wywarzałowa na<br>wywarzałowa na wywarzałowa na wywarzałowa na wywarzałowa na wywarzałowa na<br>wywarzałowa na wywarzałowa na wywarzałowa n                                                                                                    | Samokształ                                                                                                    | cenia                                      | Chal.(O) ( ) ( ) ( ) ( ) ( ) ( ) ( ) ( ) ( )                                                                                                    |
| Widok Sie<br>ri anste: * * * * * * * * * * * * * * * * * * *                                                                                                    | ecci wspo<br>aaspecide 6271.8/backUrle/Sie<br>dockona<br>y Lanoształowa nauczycład<br>reautyka sied<br>Nazan<br>Tematyka sied<br>Nazan<br>Tematyka sied<br>Nazan<br>Tematyka sied<br>Nazan<br>Tematyka sied<br>Ywjewołków<br>Cyrz załokowane odrych piłków<br>prze turykowane odrych piłków<br>potów nichul<br>potów nichul<br>potów nichul<br>potów nichul<br>potów nichul<br>potów nichul<br>potów dodania<br>bata modyfikacji                                                                                                    | Ółpracy i s<br>cowparcia.esp:<br>DOSKONAL<br>bibliotekary przy Pedagogicznej Bibliot<br>atrzy sied Uprtweicy sarokształcenia no<br>Biwe<br>Bibliotekarytwo<br>Bibliotekarytwo<br>Wojewicki<br>woj. podkarpackie<br>Wielekarytwo<br>Statury Statury Statury Statury<br>Statury Statury<br>Statury Statury<br>Statury Statury<br>Statury<br>Statury | Samokształ                                                                                                    | cenia                                      |                                                                                                    |
| Widok Sie<br>y awata *<br>www.doskonaleniewsieci.pl/SecWsparci<br>sieci > Sied wapółpracy > Sieć współprac<br>*<br>* użytkowników<br>zów sied<br>d<br>teria<br>sponagania<br>p                                                                                                    | ecci wspo<br>inaspetide-6271&bbackUrl-/Sie<br>dotskorne<br>wsportie-6271&bbackUrl-/Sie<br>dotskorne<br>wsportie-6271&bbackUrl-/Sie<br>dotskorne<br>dotskorne<br>wsportie-6271&bbackUrl-/Sie<br>dotskorne<br>dotskorne<br>wsportie-6271&bbackUrl-/Sie<br>dotskorne<br>wsportie-6271&backUrl-/Sie<br>dotskorne<br>wsportie-6271&backUrl-/Sie<br>dotskorne<br>wsportie-62                                  | Ółpracy i s<br>cWsparcia.aspz<br>DOSKONIA<br>bibliotekarzy przy Podagogicznej Bibliote<br>Sieć współpracy i samokształcenia na<br>NINE<br>Bibliotekarstwo<br>Wojewodzki<br>woj. podkarpackie<br>woj.<br>Podkarpackie<br>woj.<br>Podkarpackie<br>Podkarpackie<br>Podkarpa                                                                                             | Samokształ                                                                                                    | cenia                                      |                                                                                                    |
| Wiclock Sic                                                                                                    | ecti wssp<br>acaserida-ezritabackuta-isia<br>acaserida-ezritabackuta-isia<br>acaserida-ezritabackuta-isia<br>acaserida-executabackuta-isia<br>acaserida-executabackuta-isia<br>acaserida-executabackuta-isia<br>acaserida-executabackuta-isia<br>acaserida-executabackuta-isia<br>acaserida-executabackuta-isia<br>acaserida-executabackuta-isia<br>acaserida-executabackuta-isia<br>acaserida-executabackuta-isia<br>acaserida-executabackuta-isia<br>acaserida-executabackuta-isia<br>acaserida-executabackuta-isia<br>acaserida-executabackutabackutabackuta-isia<br>acaserida-executabackutabackut                                                                                                    | Ółpracy i s<br>cWsparcia.aspz<br>DOSKONIA<br>bibliotekarzy przy Pedagogicznej Bibliotek<br>Słać współpracy i samokształcenia na<br>PRE<br>Bibliotekarstwo<br>Wojewodzki<br>woj. podkarpackie<br>woj. podkarpackie<br>woj. p                                                                                                    | Samokształ<br>Secondowie w krostwie<br>sec wojewidziej w krostwie<br>wezycieli bibliotekarzy przy Pedagogicznej Bib<br>wczycieli bibliotekarzy przy Pedagogicznej Bib                                                                                                    | cenia                                      |                                                                                                    |
| Wiclock Sic                                                                                                    | ecci wspo<br>iaasperid=6271.86sackUrl-/Sie<br>deskackurl-/Sie<br>deskackurl-/Sie<br>asso<br>y I samokstalenia nauezydel<br>nauen ong tenstyki<br>Zasko<br>Wolfwoltoni<br>Cry zabiokowane dodawanie<br>postow in form<br>Cry zabiokowane dodawanie<br>postow in form<br>Cry zabiokowane<br>cry zabiokowane<br>cry zabiok                                                 | Ółpracy i s<br>cWsparcia.aspz<br>DOSKODNA<br>Słowanie w sowie skale skale<br>Słowanie skale skale skale skale<br>Słowanie skale skale skale skale skale<br>Słowanie skale skal                                                                                                    | samokształ<br>secondowe<br>w Siece w Siece w secondowe<br>secondowe<br>w Siece w Siece w secondowe<br>secondowe<br>w Siece w Siece w secondowe<br>secondowe<br>w Siece w Siece w secondowe<br>secondowe<br>seco                                                                                                    | cenia                                      |                                                                                                    |
| Vitanden Sied<br>vitanden X<br>www.doskonateniewsied.pt/SiedWspard<br>sied > Sied wopólpracy > Sied wspólprac<br>a<br>le uzytkonników<br>orów sied<br>vi dyskusytne<br>d<br>teria<br>spomagania<br>a<br>T                                                                                                    | ecci wspe<br>aasperid=6271.8backUH-/Sie<br>doskaad<br>doskaad<br>y I samoksztalenel anaczystell<br>menty Sie wojepracy koorden<br>Nazwa<br>Yemety Sie wojepracy koorden<br>Nazwa<br>Yemety Sie wojepracy<br>Sorg zabiokowana edycja pikoły<br>prze tujskowniko<br>Cry zabiokowana edycja pikoły<br>prze tujskowniko<br>Cry zabiokowana edycja pikoły<br>Cry zabiokowana edycja pisoty<br>prze tujskowniko<br>Cry zabiokowana edycja pisoty<br>prze tujskowniko<br>Cry zabiokowana edycja pisoty<br>Cry zabiokowana edycja pisoty<br>Cry zabiokowana edycja                                                                                                    | Ółpracy i s<br>cWsparcia.ssp<br>COCKONAL<br>bibliotekarsty przy Pedagojscznej Bibliot<br>sied współpracy i samoksztalcenia na<br>IVNE<br>Bibliotekarstwo<br>Wojewodzi<br>woj. połkarpackie<br>Pierwiska<br>Bibliotekarstwo<br>Sied współpracy i samoksztalcenia na<br>IVNE<br>Bibliotekarstwo<br>Wojewodzi<br>woj. połkarpackie<br>Pierwiska<br>Zoj5-05-18<br>Zoj5-05-28<br>Diskut jest współfinansowany przez Unię I                                                                                                    | Samokształ<br>Sece Wojwidzkiej w Krośnie<br>sece Wojwidzkiej w Krośnie<br>wczyckiel bbłioteskarzy przy Pedagogicznej Bb<br>wczyckiel bbłioteskarzy przy Pedagogicznej Bb<br>wczyckiel bbłioteskarzy przy Pedagogicznej Bb<br>wczyckiel bbłioteskarzy przy Pedagogicznej Bb<br>wczyckiel bbłioteskarzy przy Pedagogicznej Bb                                                                                                    | cenia                                      |                                                                                                    |
| Widok Sie<br>y amat: *<br>www.doskonałeniewsieci pl/SiecWsparci<br>seci * Sieci współpracy * Sieć współprac<br>e uzytkowników<br>orów sieci<br>traja<br>spanja<br>pa                                                                                                    | ecci wspe<br>aasperid=6271&backUrl=/Sie<br>dockoraal<br>y 1 samoksztatenela nauczystell<br>Powst Sie wojtynew (work<br>Nazwa<br>Penstyka sied<br>Nazwa (Siek wojtynew)<br>Zasig<br>Wojewośtki<br>Cyr zabiowana edycja pikoł<br>prze turjstowników<br>Cyr zabiowana edycja pikoł<br>prze turjstowników<br>Cyr zabiowana edycja pikoł<br>prze turjstowników<br>Cyr zabiowana edycja pikoł<br>prze turjstowników<br>Cyr zabiowana edycja pikoł<br>prze turjstowników<br>Cyr zabiowana edycja pikoł<br>picowani<br>Cyr zabiowana edycja pikoł<br>picowani<br>Cyr zabiowana edycja pikoł<br>Sież dodania<br>Data modyfikacji<br>Data dodnia<br>Data modyfikacji<br>Data Data Contenti<br>Cyr Zież Contenti<br>Cyr Zież Sież Contenti<br>Cyr Zież Sież Contenti<br>Cyr Zież Contenti<br>Cyr Zież Co                                                                                                    | Ółpracy i s<br>cwsparcia.asp<br>cwsparcia.asp<br>bibliotekarsty przy Pedagogicznej Bibliot<br>advarzy słej Utywowicy siel Sele (two<br>Sieć współpracy i sanokształcenia na<br>JINE<br>Bibliotekarstwo<br>Wojewiczki<br>woj. podkarpackie<br>Sież współpracy i sanokształcenia na<br>JINE<br>Bibliotekarstwo<br>Wojewiczki<br>Bibliotekarstwo<br>Wojewiczki<br>Bibliotekarstwo<br>Bibliotekarstwo                                                                                                    | Samokształ                                                                                                    | cenia                                      |                                                                                                    |
| Widok Sie                                                                                                    | ecci wspo<br>aasperid=6271&backUrl=/Sie<br>dockoraal<br>y 1 samoksztatenela nauczystell<br>Paratyka sied<br>Tazana<br>Terratyka sied<br>Tazana<br>Terratyka sied<br>Tazana<br>Wojewośt Sie wojeprzey koord<br>Zasyg<br>Wojewośt Sie<br>Cyr zabiokowna edvcja pikół<br>prze turjstowskiów<br>Cyr zabiokowna edvcja pikół<br>prze turjstowskiów<br>Cyr zabiokowna edvcja pikół<br>prze turjstowskiów<br>Cyr zabiokowna edvcja pikół<br>prze turjstowskiów<br>Cyr zabiokowna edvcja pikół<br>prze turjstowskiów<br>Cyr zabiokowna edvcja pikół<br>prze turjstowskiów<br>Cyr zabiokowna edvcja pikół<br>Zyr zabiokowna edvcja pikół<br>Zyr zabiok                                                                                                    | ÓİDPIACY III         CONCOLLINATION         CONCOLLINATION         CONCOLLI                                                                                                    | Contraction of the second second seco                                                                                                    | cenia                                      |                                                                                                    |
| Widok Sie<br>y amot: * * * * * * * * * * * * * * * * * * *                                                                                                    | ecci wspo<br>aasperid=6271&backUH=/56<br>dockona<br>y 1 samoksztatenia nauczystell<br>Paratyka sied<br>Tazana<br>Terratyka sied<br>Tazana<br>Terratyka sied<br>Tazana<br>Terratyka sied<br>Tazana<br>Terratyka sied<br>Tazana<br>Terratyka sied<br>Tazana<br>Terratyka sied<br>Tazana<br>Terratykawski<br>Cy zablowana edycja pikoł<br>prze tułykowski<br>Cy zablowana edycja pikoł<br>prze tułykowski<br>Cy zablowana edycja pikoł<br>prze tułykowski<br>Terratyka<br>Terratyka<br>Terr                 | ÓİDPIACY III         cvysparcia.stp:         COCKCONCI         Colection         Diblotextary przy Pedagotycznej Bibliota         Colection         Bibliotazy przy Pedagotycznej Bibliota         Witerszeit         Bibliotazy przy Pedagotycznej Bibliota         Witerszeit         Bibliotazy przy Pedagotycznej Bibliota         Witerszeit         Bibliotazy przy Pedagotycznej Bibliota         Bibliotazy przy Pedagotycznej Bibliota         Bibliotazy Bibliota         Bibliotazy Bibliota         Bibliota                                                                                                    | Cambodoksiy u Krodov<br>evojevodski y u Krodov<br>recipie u Krodov<br>recipie u Krodov<br>re                                                                                                    | cenia                                      |                                                                                                    |
| Widok Sie<br>y amot: * * * * * * * * * * * * * * * * * * *                                                                                                    | ecci wspo<br>aasperid=6271&backUrl=/Sie<br>dockoraal<br>y 1 samoksztatenia nauczystell<br>nauczystell<br>zasza<br>Yemstyka sied<br>Tazana<br>Yemstyka sied<br>Tazana<br>Yery zabłowana edycja pikół<br>prze turjstowarków<br>Czy zabłowana edycja pikół<br>prze turjstowarków<br>Czy zabłowana edycja pikół<br>prze turjstowarków<br>Czy zabłowana edycja pikół<br>prze turjstowarków<br>Czy zabłowana edycja pikół<br>prze turjstowarków<br>Czy zabłowana edycja pikół<br>prze turjstowarków<br>Czy zabłowana edycja pikół<br>prze turjstowarków<br>Czy zabłowana edycja pikół<br>prze turjstowarków<br>Czy zabłowana edycja pikół<br>prze turjstowarków<br>Czy zabłowana edycja pikół<br>prze turjstowarków<br>Czy zabłowana edycja pikół<br>pickowana<br>Czy zabłowana edycja pikół<br>pickowana<br>Czy zabłowana edycja pikół<br>pickowana<br>Czy zabłowana edycja pikół<br>pickowana<br>Czy zabłowana edycja pikół<br>pickowana<br>Czy zabłowana edycja pikół<br>pickowana<br>Czy zabłowana edycja pikół<br>pickowana<br>Czy zabłowana edycja pickowana<br>Czy zabłowana edycja pickowana<br>Czy zabłowana edycja pickowana<br>Czy zabłowana edycja pickowana<br>Czy zabłowana edycja pickowana<br>Czy zabłowana edycja pickowana<br>Czy zabłowana edycja pickowana<br>Czy zabłowana edycja pickowana<br>Czy zabłowana edycja pickowana<br>Czy zabłowana edycja pickowana<br>Czy zabłowana<br>Czy zabłowana edycja pickowana<br>Czy zabłowana<br>Czy zabłowana edycja pickowana<br>Czy zabłowana<br>Czy zabłow                                                                                                    | ÓİPPTACCY III         cvtvparcia.spr         COCKCONCI         Diblotexary pry Pedgogicznej Bibloteziczny die Versele Sere (etc.)         Sied współprzy I samoksztalcenia na<br>Biblitekarstwa<br>Woj.podkarpackia         Woj.podkarpackia         Biblitekarstwa         Biblitekarstwa         Bib                                                                                                    | Cambodas y Krofel<br>Composed kild y Krofel<br>recipie on feny i Romante pracy siel i rom (r<br>recipie on feny i Romante pracy siel i rom (r<br>recipie on feny i Romante pra                                                                                                    | cenia                                      |                                                                                                    |
| Widok Sie<br>y i antei:<br>isteci > Sied wpółpracy > Sieć współprac<br>ie użytkowników:<br>orów sied<br>d ie na<br>pomagnia<br>ga                                                                                                    | ecti wssp<br>anarytid=6271.8backUrl-Sie<br>doskonas<br>y I sanotsztalenia nauczydeli<br>Parati Sie dogracy kondyn<br>Nazna<br>Tematyka sied<br>Nazna nog tematyki<br>Zasig<br>Wydowdotno<br>Cry załokowana edycja piscy<br>Cry załokowana edycja piscy<br>Cry załokowana edycja                                                                                                    | Ó L DE CARACTA DE LA COMUNICIPAL DE LA COMUNICIPAL DE LA COMUNICIA                                                                                                    | Samokształ<br>Sie wszeczanie w szeczanie<br>w szeczanie w szeczanie w szeczanie<br>w szeczanie w szeczanie w szeczanie<br>w szeczanie w szeczanie w szeczanie<br>w szeczanie w szeczanie w szeczanie w szeczanie<br>w szeczanie w szeczanie w szeczanie w szeczanie<br>w szeczanie w szeczanie w szeczan                                                                                                    | cenia<br>Pragunos<br>izace Wojowddski      |                                                                                                    |
| Wiclock Sid                                                                                                    | ecti wspo<br>inaspetid=6271.8backUrl-/Sie<br>dotskoone<br>y I samoksztalonia naspaczycejde<br>Nazoa norej tenstyki<br>Zasłaj<br>Wojenodzitowi<br>Czy zabisłowane dodawale<br>wyczałalowane dodawale<br>wyczy zabisłowane dodawale<br>przy zabisłowane dodawale<br>przy zabisłowane dodawale<br>uczy zabisłowane dodawale<br>przy zabisłowane dodawale<br>przy zabisłowane dodawale<br>p                                                                                                    | ÓİPPRACY III         cWaparcia.aspz         DODSKODINA         bibliotekarazy przy Pedagogiczej Bibliotekarazy skali Wicziałastwa         Bibliotekarazy przy Pedagogiczej Bibliotekaratwa         Bibliotekaratwa                                                                                                    | Samokształ<br>Secondowe<br>wiewywiekawiej w krośnie<br>wczyckiel bibliotekarzy przy Pełagogicznej Bibliotekarzy<br>wczyckiel bibliotekarzy przy Pełagogicznej Bibliotekarzy<br>wczyckiel bibliotekarzy<br>wczyckiel bibliotekarzy<br>wczyckiel bibliotekarzy<br>wczyckie                                                                                                    | cenia                                      |                                                                                                    |
| Vitandic Sie<br>vitandic *<br>www.doskonateniewsiect.pl/SiecWspard<br>www.doskonateniewsiect.pl/SiecWspard<br>siect * Siect współpracy * Sieć współprac<br>*<br>setztkowników:<br>orów sied<br>vi dyskusytne<br>d<br>tenia<br>spomagania<br>ja                                                                                                    | ecti wspo<br>aasperid-6271.66ackUrl-/Sie<br>daskona<br>y I samokstalennia nauczychel<br>workt<br>See segópray koordon<br>Nazwa<br>Tematyka sied<br>Tematyka sied<br>Zasięg<br>Wojewołków<br>Cry zabiokowana edycja pilkóń<br>prze urjskowskow<br>Cry zabiokowana edycja pilkóń<br>prze urjskowskow<br>Cry zabiokowana edycja pilkóń<br>prze urjskowskow<br>Cry zabiokowana edycja pilkóń<br>prze urjskowskow<br>Cry zabiokowana edycja pilkóń<br>prze urjskowskow<br>Cry zabiokowana edycja pilkóń<br>prze urjskowskow<br>Cry zabiokowana edycja pilkóń<br>prze urjskowskow<br>Cry zabiokowana edycja pilkóń<br>prze urjskowskow<br>Cry zabiokowana edycja pilkóń<br>Cry zabiokowana edycja pilkóń                                                                                                    | Offpracy is         coverpandia.aspr         coverpandia.aspr                                                                                                    | Control of the second second s                                                                                                    | cenia                                      |                                                                                                    |
| Viatook Sid                                                                                                    | ecti wspo<br>aasperid=6271.8backUH=/Sie<br>doskona<br>y I samoksztalenel anaczystell<br>menty Sie wojopacy I some<br>Mazoa<br>Temstyka sied<br>Nazoa<br>Temstyka sied<br>Nazoa<br>Sery zabiokowana dorjcja pilskoj<br>prze turjskowski<br>Cry zabiokowana dorjcja pilskoj<br>prze turjskowski<br>Cry zabiokowana dorjcja pilskoj<br>prze turjskowski<br>Cry zabiokowana dorjcja pilskoj<br>prze turjskowski<br>Cry zabiokowana dorjcja pilskoj<br>prze turjskowski<br>Cry zabiokowana dorjcja pilskoj<br>prze turjskowski<br>Cry zabiokowana dorjcja pilskoj<br>prze turjskowski<br>Cry zabiokowana dorjcja pilskoj<br>prze turjskowski<br>Cry zabiokowana dorjcja pilskoj<br>Cry zabiokowana dorjcja pilskoj<br>Cry zabiokowana dorjcja pil                                                                                                    | Ó I pracy i sanokarsona i sobalimante de la composicia de la composicia de                                                                                                    | Samokształ                                                                                                    | cenia                                      |                                                                                                    |
| Widook Sie<br>vi aneti: * * * * * * * * * * * * * * * * * * *                                                                                                    | ecti wspo<br>in asperid-6271.8backUrl-Sie<br>doskowa<br>y i sanoisztelenia nacyczy<br>i sanoisztelenia nacyczy<br>i sanoisztelenia nacycz<br>i sanoisztelenia nacycz<br>i sanoisztelen                                                                                                    | Ó LEURON SURVELLE                                                                                                    | Samokształ<br>Siewerkiewerkiewe<br>werkiewerkiewe<br>kitawerkiewerkiewerkiewerkiewerkiewerkiewerkiewerkiewerkiewerkiewerkiewerkiewerkiewerkiewerkiewerkiewerkiewerkiewerkiewerkiewerkiewerkiewe                                                                                                    | cenia                                      |                                                                                                    |

#### Dodawanie nowych wątków na Forum

| <ul> <li>         → C          <sup>(1)</sup> www.doskonaleniewsieci.pl,         </li> </ul> | /SiecWsparcia.aspx?id=62718/backUrl=/SieciWsparcia.aspx                                                                                       |                                                        |               |               |                                          |                                         |
|----------------------------------------------------------------------------------------------|----------------------------------------------------------------------------------------------------|--------------------------------------------------------|---------------|---------------|------------------------------------------|-----------------------------------------|
|                                                                                              | DOSKONALENIE W                                                                                                    |                                                        |               |               | <u>Chat (0)</u>   🦔   😦                  | ( <u>anna sebastianska</u> )   <u>W</u> |
| oskonalenie w sieci 🤰 Sieci współpracy 👂 Si                                                  | eć współpracy i samokształcenia nauczycieli bibliot                                                                                           |                                                        |               |               | 🐈 Ulubione   😘 Dodej (                   | do ulubionych   🛼   💷   /               |
| § Platforma                                                                                  | Powrót Sieć współpracy Koordynatorzy s                                                                                                    | sieci Forum Pliki Praca grupov                         | a Aktualności |               |                                          |                                         |
| Strona portalu                                                                               |                                                                                                    |                                                        |               |               | 4                                        | Nowy wątek 🛛 🖉 Edytuj foru              |
| Strona startowa                                                                              |                                                                                                    |                                                        |               |               |                                          |                                         |
| Przeglądaj profile użytkowników                                                              | Wątki \$                                                                                                    | Autor \$                                               | Posty ¢       | Wyświetlone O | Ostatni post 🌣                           |                                         |
| Moje szkolenia                                                                               | Ewidencjonowanie podręczników w bibliotece szkolnej                                                                                           | Penar Maigorzata<br>(maigorzata.penar)                 | 1             | 16            | 2015-10-27 09:05:41<br>malgorzata.penar  | 📓 Pokaż szczegóły 🛛 🖹 Usu               |
| Blog koordynatorów sieci                                                                     | Wendingsea z CDN w Sanaku                                                                                                    | Wajda-Paszkiewicz Agata                                |               | 52            | 2015-10-20 10:21:32                      | Pokaz szczenóły                         |
| Mój blog                                                                                     | responsate a core reserved                                                                                                    | (agatawp)                                              |               |               | agatawp                                  | Estimates and Estimates                 |
| Przeglądaj sieci                                                                             | Nauczanie języka polskiego jako obcego                                                                                                    | (anna.sebastianska Anna                                | 3             | 16            | anna.sebastianska                        | 📓 Pokaž szczegóły 🛛 🗑 Usu               |
| Przeglądaj grupy dyskusyjne                                                                  | Bibliotekarze Bibliotekarzom                                                                                                    | Sebastiańska Anna                                      | 1             | 16            | 2015-10-16 14:36:14                      | Pokaz szczegóły                         |
| Ankiety/testy                                                                                |                                                                                                    | (anna.sebastianska)                                    |               |               | anna.sebastianska                        |                                         |
| Moje wiadomości                                                                              | C E-Senior w Bibliotece                                                                                                    | (anna,sebastianska)                                    | 1             | 10            | anna.sebastianska                        | Pokaż szczegóły 🖹 Usu                   |
| Dferty doskonalenia                                                                          | Narodowe Czytanie                                                                                                    | Sebastiańska Anna                                      | 1             | 17            | 2015-10-15 10:08:25                      | Pokaż szczegóły 🛛 🗑 Usu                 |
| Roczne plany wspomagania                                                                     | Kamishibai w pracy nauczyciela bibliotekarza                                                                                                  | Szczepanik Beata                                       | 7             | 90            | 2015-11-02 10:40:57                      | Pokaz szczegóły 🗧 Usu                   |
| Administracja                                                                                | •                                                                                                    | (Beata, Szczepanik)<br>Sebastiańska Anna               |               |               | 2015-09-23 09:58:31                      |                                         |
|                                                                                              | Ankieta                                                                                                    | (anna.sebastianska)                                    | 2             | 59            | anna.sebastianska                        | Pokaz szczegoły 🔚 Usu                   |
|                                                                                              | Sieć współpracy i samokształcenia nauczycieli bibliotekarzy szkolnych przy Pedagogicznej B<br>Wojewódzkiej w Krośnie Filia w Jaśle            | ibliotece Jędryczka Grażyna<br>(g.jedryczka)           | 4             | 74            | 2015-10-28 13:29:41<br>malgorzata.kasza  | 📓 Pokaż szczegóły 📔 Usu                 |
|                                                                                              | Sleć współpracy i doskonalenia nauczycieli w Ustrzykach D.                                                                                    | Romowicz Elzbieta<br>(ElzbietaRomowicz)                | 1             | 31            | 2015-09-23 09:38:27<br>ElzbietaRomowicz  | 📃 Pokaz szczegóły 🛛 🗑 Usu               |
|                                                                                              | Sieć współpracy i samokształcenia nauczyciela bibliotekarzy przy Pedagogicznej Bibliotece<br>Wojewódzkiej w Krośnie Filia w Lesku             | Gałęza Krystyna<br>(Krystyna.Galeza)                   | 1             | 29            | 2015-09-23 09:38:19<br>Krystyna.Galeza   | Pokaż szczegóły 🛛 🗑 Usu                 |
|                                                                                              | Sieć współpracy i samokształcenia nauczycieli bibliotekarzy przy PBW w Krośnie Filia w Brze                                                   | zowie Boczar Piotr (pboczar)                           | 3             | 46            | 2015-10-26 17:11:47<br>elzbieta.szul     | 📓 Pokaż szczegóły 📄 Usu                 |
|                                                                                              | Sieć współpracy i samokształcenia nauczycieli bibliotekarzy przy Pedagogicznej Bibliotece V<br>w Krośnie                                      | /ojewódzkiej Biernacka Krystyna<br>(KrystynaBiernacka) | 4             | 84            | 2015-10-29 12:42:49<br>KrystynaBiemacka  | Pokaż szczegóły 📔 Usu                   |
|                                                                                              | Rekomendacje nowości PBW w Krośnie dla Logopedów - dostępne pod adresem:<br>http://prozi.com/dgbvbq9v9gvs/?utm_campaign=share&utm_medium=copy | Szklarska Sabina<br>(sabina.szklarska)                 | 1             | 15            | 2015-09-22 13:28:24<br>sabina.szklarska  | Pokaž szczegóły 🖹 🖹 Usu                 |
|                                                                                              | Tematyka warsztatów / szkoleń                                                                                                    | Kijowska Monika<br>(monika.kijowska)                   | 1             | 17            | 2015-08-31 11:39:35<br>monika.kijowska   | Pokaż szczegóły 🖉 🗑 Usu                 |
|                                                                                              | Prezentacja multimedialna w Prezi                                                                                                    | Szklarska Sabina<br>(sabina.szklarska)                 | 1             | 36            | 2015-08-27 12:09:52<br>sabina.szklarska  | 🗧 🧱 Pokaż szczegóły 🛛 🗑 Usu             |
|                                                                                              | Roczne plany wspomagania                                                                                                    | Sebastiańska Anna<br>(anna.sebastianska)               | 7             | 37            | 2015-09-22 08:19:22<br>anna.sebastianska | 2 📓 Pokaż szczegóły 📔 Usu               |
|                                                                                              | Zajęcia wychowawcze z elementami biblioterapii w Pedagogicznej Bibliotece Wojewódzkiej v<br>Filia w Jaśle                                     | (Krośnie Szczepanik Beata<br>(Beata.Szczepanik)        | 4             | 78            | 2015-08-03 09:08:45<br>malgorzata.kasza  | Pokaz szczegóły 🛛 🗑 Usu                 |
|                                                                                              | Sieć współpracy - zalecenia ORE                                                                                                    | Sebastlariska Anna<br>(anna.sebastianska)              | 6             | 36            | 2015-09-20 08:47:35<br>anna.sebastianska | Pokaz szczegóły 🛛 🗑 Usu                 |
|                                                                                              | Spotkania informacyjne ORE                                                                                                    | Durda Malgorzata<br>(malgorzata.durda)                 | 1             | 11            | 2015-07-06 11:02:35<br>malgorzata.durda  | Pokaż szczegóły 📄 Usu                   |
| deskonalarianiani el/Teo mWatakFebuie28-T                                                    | unide 20188/Engrun Watelide 351738/Eachtrie % Win                                                                                             | Florczak Irena                                         | 1             | 32            | 2015-06-27 14:14:21                      | 🖉 Pokaz szczegóły 🛛 🗉 Usu               |

Po wyświetleniu listy wątków grupy dyskusyjnej istnieje możliwość utworzenia nowego wątku. W tym celu należy kliknąć przycisk **Nowy wątek**, a następnie wpisać **Temat wątku** oraz określić, czy tworzony wątek ma być **Przypięty** (wątek przypięty znajdować się będzie zawsze na początku listy wątków danej grupy dyskusyjnej). Aby zatwierdzić wprowadzone dane, należy kliknąć przycisk **Utwórz**.

#### Dodawanie nowych wątków

|                                         |                                          |                                |                                                              | 1030X 702 0100 703010101111 | (m) =                                            |
|-----------------------------------------|------------------------------------------|--------------------------------|--------------------------------------------------------------|-----------------------------|--------------------------------------------------|
|                                         |                                          | DOSK                           | ONALENIE W                                                   |                             | Chat (0)   🏟   🧕   ( anna.sebastianska )   Wylog |
| skonalenie w sieci > Grupy dyskusyjne > | Sięć współpracy i samokształcenia nauczy | cieli bibliotekarzy przy Pedag | logiczn > Tw                                                 |                             | 👻 Ulubione   🛸   💷   🔺 A                         |
| Platforma                               | Powrót Tworzenie/edycja watk             | u                              |                                                              |                             |                                                  |
| Strona portalu                          |                                          |                                |                                                              |                             |                                                  |
| Strona startowa                         | Temat*                                   | main 500 znaków                |                                                              |                             |                                                  |
| Przeoladaj profile użytkowników         | Przypiety                                |                                |                                                              |                             |                                                  |
| Mole stkolenia                          |                                          |                                |                                                              |                             |                                                  |
| Rios koordusstoriju clad                |                                          |                                |                                                              |                             |                                                  |
| big koordynatorow sied                  |                                          |                                |                                                              |                             |                                                  |
| noj biog                                | -                                        |                                |                                                              |                             |                                                  |
| Przeglądaj sieci                        |                                          |                                |                                                              |                             |                                                  |
| Przeglajdaj grupy dyskusyjne            |                                          |                                |                                                              |                             |                                                  |
| Ankiety/testy                           |                                          |                                |                                                              |                             |                                                  |
| Moje wiadomosci                         | -                                        |                                |                                                              |                             |                                                  |
| Orerty doskonalenia                     |                                          |                                |                                                              |                             |                                                  |
| Roczne plany wspomagania                |                                          |                                |                                                              |                             |                                                  |
|                                         |                                          | Projekt jest współfinansowan   | ny przez Unię Europejską w ramach środków Europejskiego Fund | duszu Społecznego           |                                                  |
|                                         | Autoboxy stategies stores                | 0                              |                                                              | RADUE POLICIN               |                                                  |
|                                         |                                          | Мара                           | serwisu Polityka prywatności Combidata © 2013                |                             |                                                  |
|                                         |                                          |                                |                                                              |                             |                                                  |
|                                         |                                          |                                |                                                              |                             |                                                  |
|                                         |                                          |                                |                                                              |                             |                                                  |

#### Temat + tekst + plik (dodatkowo)

#### Dodawanie nowych plików

W zakładce PLIKI klikamy w Dodaj plik (dodaj nowy lub dodaj z katalogu)

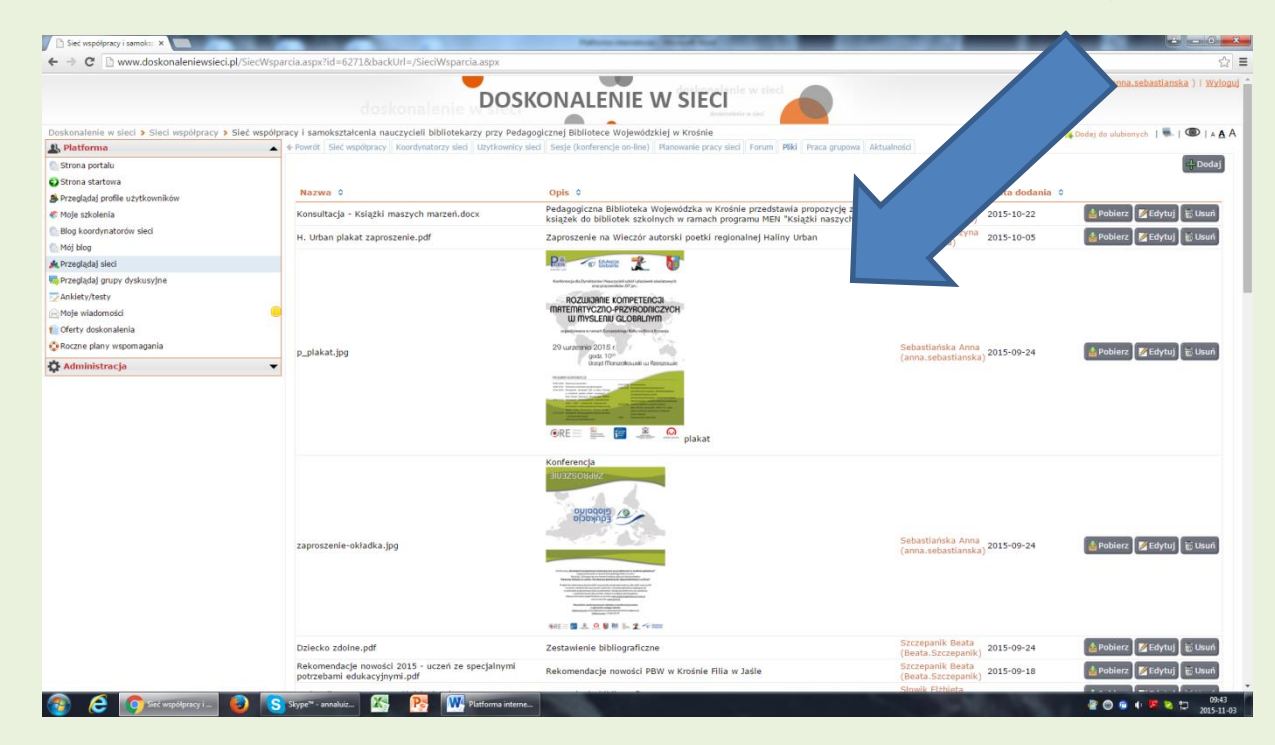

### Dodaj plik

| Sieć współpracy i samoks: ×                |                                               |                                      | Approximation (Broad Red 1997) 1997                            |                                                           |                                                     |
|--------------------------------------------|-----------------------------------------------|--------------------------------------|----------------------------------------------------------------|-----------------------------------------------------------|-----------------------------------------------------|
| ← → C 🗋 www.doskonaleniewsieci.pl/SiecWspa | arcia.aspx?id=62718cbackt                     | Jrl=/SieciWsparcia.aspx              |                                                                |                                                           | <u>ن</u>                                            |
|                                            | dest                                          | DO                                   |                                                                |                                                           | 🗣 I 🕢 I ( <u>anna sebastianska</u> ) i <u>Wylog</u> |
|                                            |                                               |                                      | edagogicznej Bibliotece Wojewódzkiej w Krośnie                 |                                                           | 🕻 Cantaj da stibiorretti   🋸   🍩   🔺 🔥              |
| B Platforma                                |                                               |                                      |                                                                |                                                           |                                                     |
| Strona portalu                             |                                               |                                      |                                                                |                                                           | -+-Dodaj                                            |
| Strona startowa                            |                                               |                                      |                                                                | des destantes d                                           |                                                     |
| Przeglądaj profile uzytkowników            |                                               |                                      |                                                                |                                                           | CONTRACTOR CONTRACTOR CONTRACTOR                    |
| Moje szkolenia                             | Konsultacja - Książki m                       | aszych marzeń, docx                  | książek do bibliotek szkolnych w ramach programu MEN "Ksią V r | aszych 2015-10-22                                         | Poblerz Edytuj Ettsuń                               |
| Blog koordynatorów sieci                   | H. Urban plakat zaprosa                       | enie.pdf                             | Zaproszenie na Wieczór autorski poetki regionalnej Haliny Ur   | 2015-10-05                                                | poblerz SEdytuj E thun                              |
| Nój blog                                   |                                               |                                      |                                                                |                                                           |                                                     |
|                                            |                                               | lodaj plik                           |                                                                |                                                           |                                                     |
| ) Przeglądaj grupy dyskusyjne              |                                               | and have                             |                                                                |                                                           |                                                     |
|                                            |                                               | Plik" + Dodaj no                     | wy 🖶 Dodaj z katalogu                                          |                                                           |                                                     |
| Moje władomosci                            |                                               | BIU                                  | S = = = = = := • := • A • A • Formaty • Rozmiar c •            |                                                           |                                                     |
| Cherry doskon alenta                       | 2223 A 222                                    |                                      |                                                                |                                                           |                                                     |
| kotzne plany wspomagama                    | p_plakat.jpg                                  |                                      |                                                                | [anna.tebastianska] 2015-09-24                            | 🚽 Poblerz 🖉 Edytuj 🐑 Usuri                          |
|                                            |                                               | Opis*                                |                                                                |                                                           |                                                     |
|                                            |                                               |                                      |                                                                |                                                           |                                                     |
|                                            |                                               | max: 2000 znakó                      |                                                                | pisz 🙀 Anuluj                                             |                                                     |
|                                            | zaproszenie okładka.jp                        | 3                                    |                                                                | Sebastianka Anna<br>(anna Sebastianska) 2013-09-24        | @ Poblerc (% Cdytu) (¥ Usur)                        |
|                                            | Dziecko zdolne.pdf                            |                                      | Zestawienie bibliograficzne                                    | Szczepanik Beata<br>(Beata Szczepanik) 2015-09-24         | Poblerz BEdytuj 🖶 Usun                              |
|                                            | Rekomendacje nowości<br>potrzebami odukacyjny | 2015 - uczeń ze specjalnym<br>mi.pdf | M Rekomendacje novości PBW w Krośnie Filia w Jaśle             | Szczepanik Beata<br>(Beata Szczepanik)<br>Stowik Ettivata | (E Poblerz) (Z Edytu) (E Usur)                      |
| 🛐 🤌 👩 Sieć współpracy i 🔞 🚺                | Skype <sup>m</sup> - annaluiz 🧿 In            | ena 🔀                                | Pattorma interne                                               |                                                           | @ 💿 💿 🚯 🗱 📚 🗔 😕                                     |

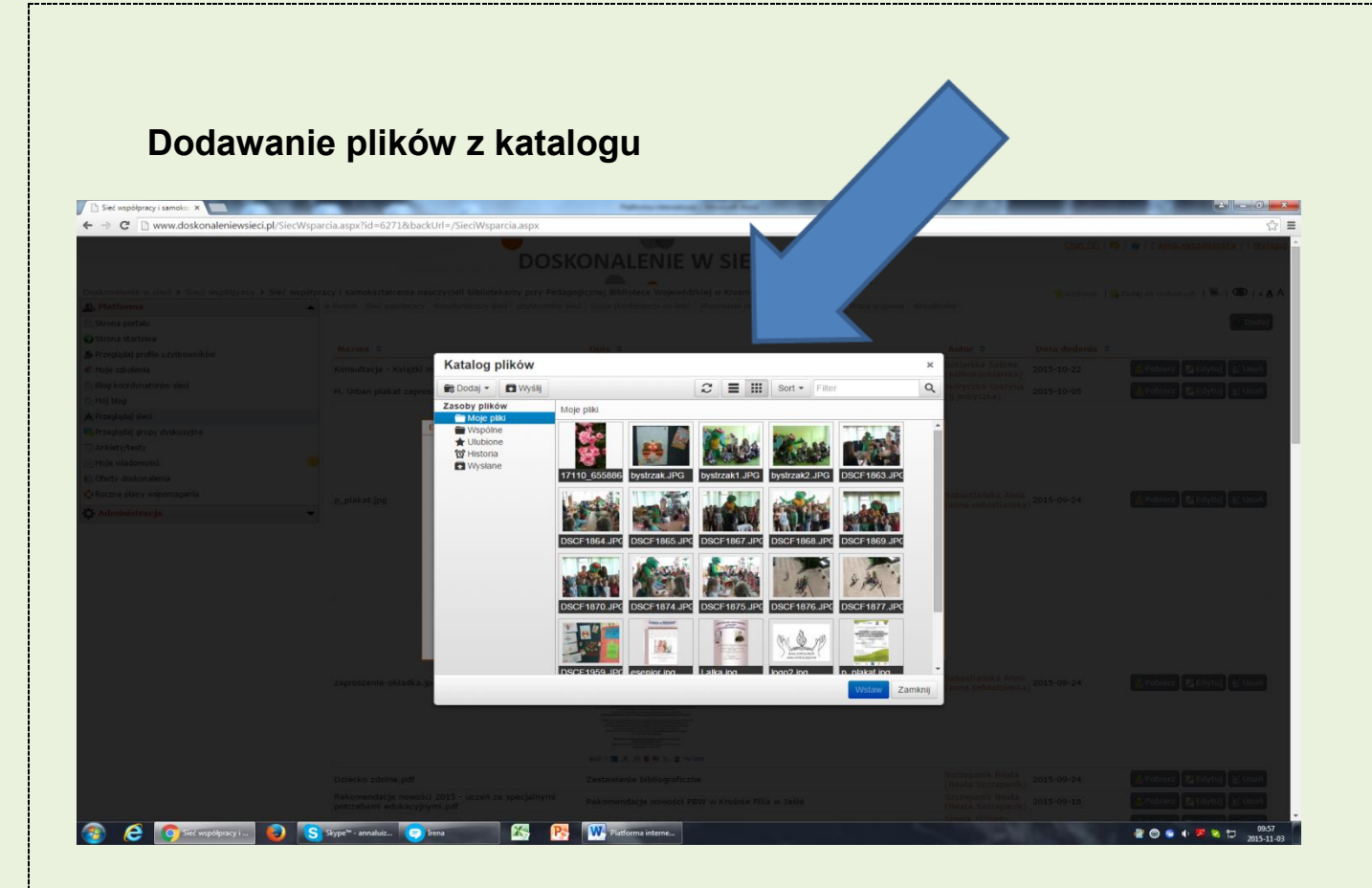

## Dodawanie plików z dysku

| Otwieranie                                       |                                                                       |                     |                                                                       | ×                                                                         |                                                 |                                          |             |                                  |
|--------------------------------------------------|-----------------------------------------------------------------------|---------------------|-----------------------------------------------------------------------|---------------------------------------------------------------------------|-------------------------------------------------|------------------------------------------|-------------|----------------------------------|
| Pulpit 🕨                                         |                                                                       |                     |                                                                       | • 49 Przeszukaj: Pulpit 👂                                                 |                                                 |                                          |             | ☆ :                              |
| Organizuj 👻 Nowy folder                          |                                                                       |                     |                                                                       | 8 · 0 0                                                                   |                                                 |                                          | History) (4 | 1 🐠 ( ) Alifertation ( ) Vehicle |
| 🔆 Ulubione<br>Statnie miejsca                    | Folder systemowy                                                      | 12                  | anna Maria Sebastiańska<br>older systemowy                            | Komputer<br>Folder systemowy                                              | W SIECI                                         |                                          |             | anta multimento d 🏶 d 💷 d A      |
| Pulpit                                           | Sied<br>Folder systemowy                                              | Ma P                | older plików                                                          | Dokument programu Microsoft F<br>753 KB                                   | Plannens program ( Parent 1984 ) Print appro-   |                                          |             |                                  |
| Biblioteki Dokumenty                             | 10624975_592354904225061_193<br>1422475691960_n<br>IrfanView JPG File | 572                 | 1990507_1044600628925684_55840<br>3357782864886_n<br>fanView.JPG File | 12095999_1057121990998817_12357<br>65087297850323_n<br>IrfanView JPG File |                                                 | (Airtor- 9)                              |             |                                  |
| Obrazy     Wideo                                 | 12112321_1202269816449996_58<br>7334524765807_n<br>InfanView JPG File | 892                 | <b>nkieta do sieci</b><br>Jokument programu Microsoft<br>0.5 KB       | biblioteka działania na rzecz<br>edukacji<br>Dokument programu Microsoft  | C = III Sort + Eller                            | × contraction from                       |             |                                  |
| r Komputer<br>Sysk lokalny (C:)                  | Bolesław Prus<br>Dokument programu Microsoft<br>78,4 KB               |                     | <b>izy pamiętacie</b><br>Jokument programu Microsoft<br>4,1 KB        | Dyplom<br>Dokument programu Microsoft<br>24,7 KB                          | X                                               |                                          |             |                                  |
| Dane (D:)     Prywatne (P:)     Wspolny Krosno ( | esenior_publikacja_CALOSC<br>Adobe Acrobat Document<br>2,87 MB        | <u>.</u>            | m <b>g156</b><br>rfanView JPG File<br>76 KB                           | Imprezy październik<br>Dokument programu Microsoft<br>15,2 KB             | html, htm, txt, docx, doc, zip, pdf, xis, xisx, |                                          |             |                                  |
|                                                  | kotki                                                                 | Service and         | oty                                                                   | - książka -                                                               |                                                 | -c                                       |             |                                  |
| неске р                                          | FRAL.                                                                 |                     |                                                                       | Otwórz 👻 Anuluj                                                           |                                                 | Bibliosti interna A<br>Garria Andretti e |             |                                  |
|                                                  |                                                                       |                     |                                                                       | Przeciągni                                                                | f tutaj pliki                                   |                                          |             |                                  |
|                                                  |                                                                       |                     |                                                                       |                                                                           | Wyśly Zamknij                                   |                                          |             |                                  |
|                                                  |                                                                       |                     | latia ja                                                              | DSCE1959 JPC eseninr inn                                                  | Laika ing logo2 ing Logiakat ing Wstaw          | Zamknij                                  |             |                                  |
|                                                  |                                                                       |                     |                                                                       |                                                                           | -                                               |                                          |             |                                  |
|                                                  |                                                                       |                     |                                                                       |                                                                           |                                                 |                                          |             |                                  |
|                                                  |                                                                       |                     |                                                                       |                                                                           |                                                 |                                          |             |                                  |
| ءو 🗧 👔                                           | współpracy i 🧐 Geogle - Mozill                                        | • <mark>S</mark> sk | ype <sup>w</sup> - annaluiz 🧿 Irena                                   | 🔣 📑 Mat                                                                   | orma interne                                    |                                          | 1. Y.       |                                  |

W ramach sieci współpracy istnieje również możliwość zamieszczania publikacji w celu wymiany informacji/poglądów. W tym celu należy przejść w module sieci współpracy na zakładkę Publikacje. W widoku tym wyświetlane są zamieszczone publikacje w ramach danej sieci współpracy. Istnieje możliwość zamieszczenia nowej publikacji. W tym celu należy kliknąć przycisk Dodaj, w wyświetlonym oknie uzupełnić wymagane pola i potwierdzić wprowadzone dane przyciskiem Zapisz. Przycisk Żądaj publikacji służy do wysyłania treści publikacji w celu zatwierdzenia i opublikowania na portalu do administratora sieci współpracy. Administrator akceptuje bądź odrzuca żądanie publikacji, klikając na przycisk Lista żądań znajdujący się również na zakładce Publikacje.

Dostępność poszczególnych widoków i opcji na portalu w module sieci współpracy dla poszczególnych użytkowników może być różna i uzależniona jest od posiadanych uprawnień.

Nie wszystkie zakładki i możliwości w wersji dostępnej platformy są aktywne. Platforma wciąż jest rozbudowywana.